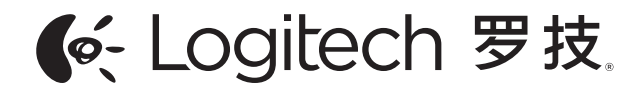

# Ultrathin Keyboard Folio | aK1050 键盘保护套

Protective case with integrated keyboard For Samsung GALAXY Tab4 10.1 带集成键盘的保护套 (适用于 GALAXY Tab4 10.1)

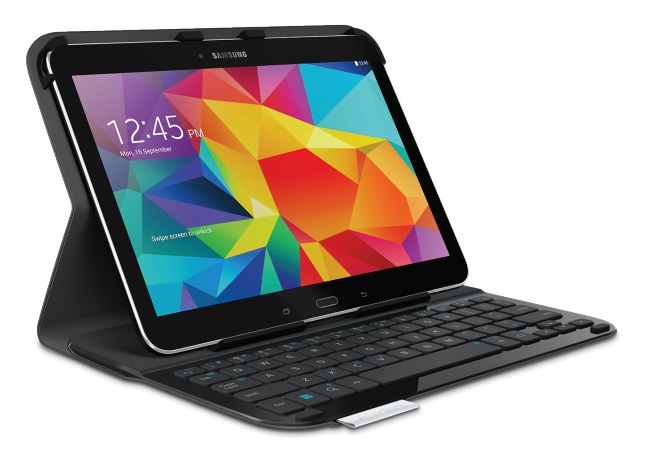

Setup Guide | 设置指南

# Contents / 目录

English

3 简体中文

14

www.logitech.com/support/ultrathin-keyboard-folio-galaxy-tab-4

### Know your product

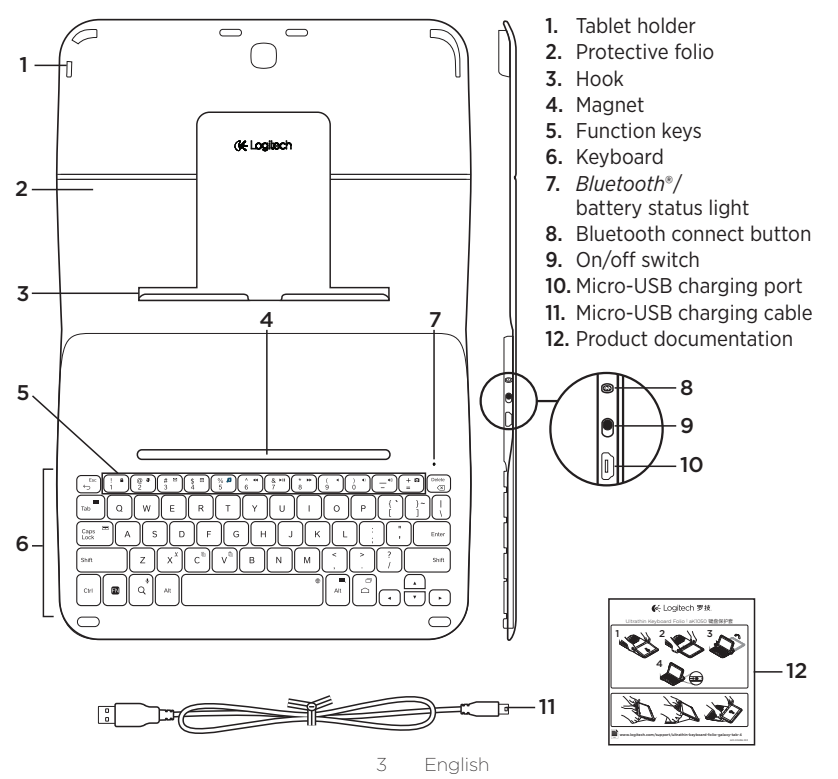

### Setting up the keyboard folio

### Getting started

1. Open the keyboard folio and push your Samsung GALAXY Tab4 10.1 into the tablet holder:

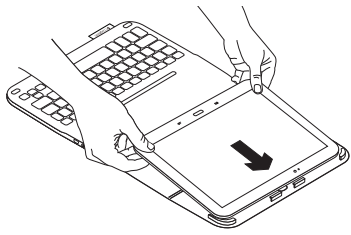

2. Push your Samsung GALAXY Tab4 10.1 down into the hook:

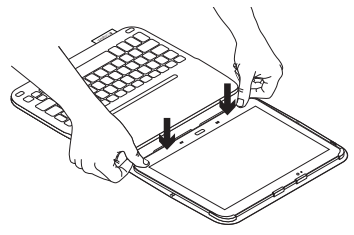

 Move the keyboard folio into the typing position by lifting the back of the protective folio and sliding the hook forwards until it aligns with the magnet:

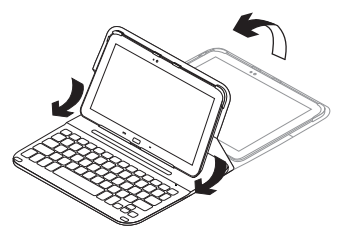

#### Connecting your keyboard and tablet

The keyboard folio links to your tablet via a *Bluetooth*<sup>®</sup> connection. The first time you use the keyboard folio, you must pair the keyboard with your tablet.

1. Turn on the keyboard:

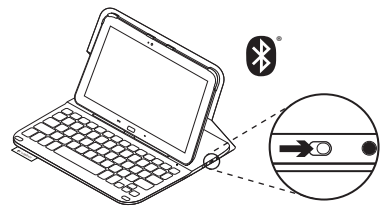

The status light blinks blue (fast blink) to indicate that the keyboard is discoverable, ready for pairing with your tablet. The first time you turn on the keyboard it remains discoverable for 15 minutes.

If the status light turns red, charge the battery. For more information, see "Charging the keyboard battery." 2. Make sure your tablet's Bluetooth feature is on.

From a Home screen, touch  $\blacksquare$  Apps  $\rightarrow$  Settings  $\rightarrow$  Network connections section, and turn on the Bluetooth switch.

- 3. Pair the keyboard folio with your tablet.
  - (i) In your tablet's Bluetooth settings page, select "Ultrathin Keyboard Folio S410" in the list of Available devices.
  - (ii) When prompted, enter the PIN displayed using the folio keyboard.

When successful connection is made, the status light turns solid blue for a short time, and then turns off.

#### Connecting to another tablet

- 1. Make sure the keyboard is turned on.
- **2.** Make sure your tablet's Bluetooth feature is on.

From a Home screen, touch **■ Apps** → **Settings** → **Network connections** section, and turn on the **Bluetooth switch**.

3. Press the Bluetooth Connect button:

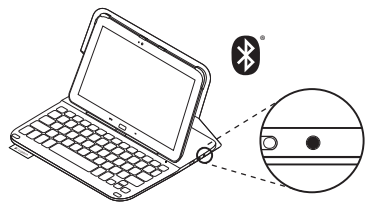

The status light blinks blue (fast blink) to indicate that the keyboard is discoverable, ready for pairing with your tablet. The keyboard is discoverable for 3 minutes.

- 4. Pair the keyboard folio with your tablet.
  - (i) In your tablet's Bluetooth settings page, select "Ultrathin Keyboard Folio S410" in the list of Available devices.
  - (ii) When prompted, enter the PIN displayed using the folio keyboard.

When successful connection is made, the status light turns solid blue for a short time, and then turns off.

## Using the keyboard folio

### Two viewing positions

The keyboard folio provides two viewing positions—one for typing and another for browsing.

To type:

 Move the tablet holder into the typing position, aligning it with the built-in magnet to secure it:

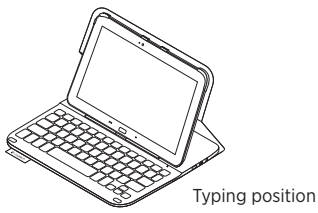

2. Turn on the keyboard:

If the status light turns red, charge the battery. For more information, see "Charging the keyboard battery." If you don't use the keyboard for a while in the typing position, it enters sleep mode automatically. Pressing any key wakes it. To browse, place the tablet holder in the browsing position:

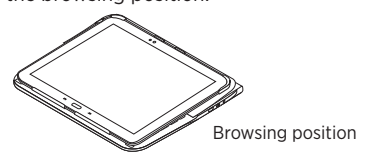

You can switch off the keyboard if you want to conserve battery power.

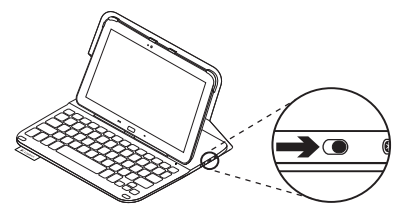

## Status light indicators

### Bluetooth and battery status light

| Light          | Description                                                                 |  |  |  |  |
|----------------|-----------------------------------------------------------------------------|--|--|--|--|
| Blinking green | The battery is charging.                                                    |  |  |  |  |
| Green          | The battery is charged (more than 10%).                                     |  |  |  |  |
| Red            | Battery power is low (less than 10%). Recharge the battery.                 |  |  |  |  |
| Blinking blue  | Fast: The keyboard is in discovery mode, ready for pairing.                 |  |  |  |  |
|                | Slow: The keyboard is trying to reconnect to your Samsung GALAXY Tab4 10.1. |  |  |  |  |
| Solid blue     | Bluetooth pairing or reconnection is successful.                            |  |  |  |  |

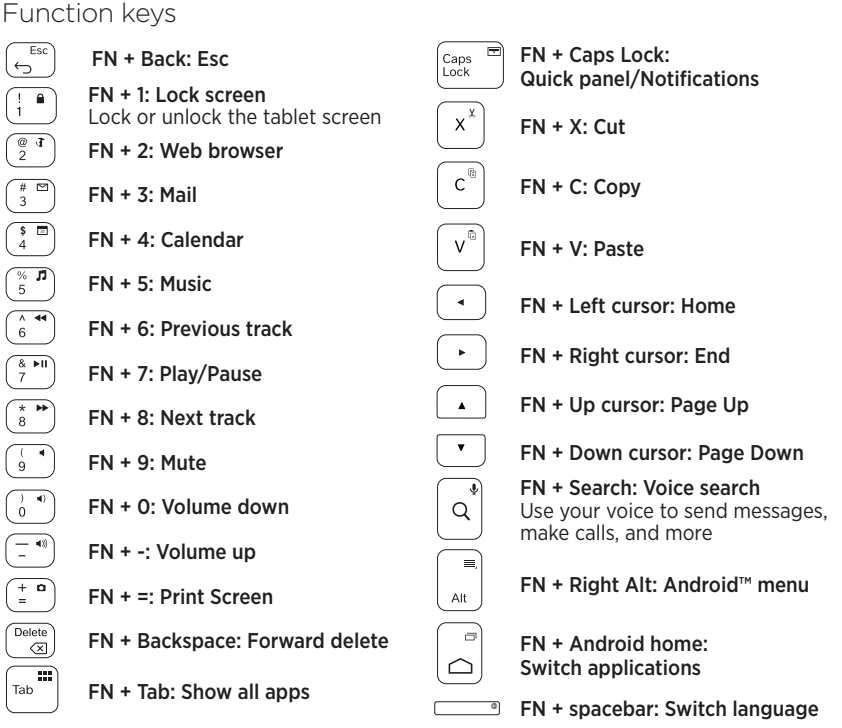

Note:

• To select a function key, press and hold the FN key, and then press the key indicated above.

9 English

## Charging the keyboard battery

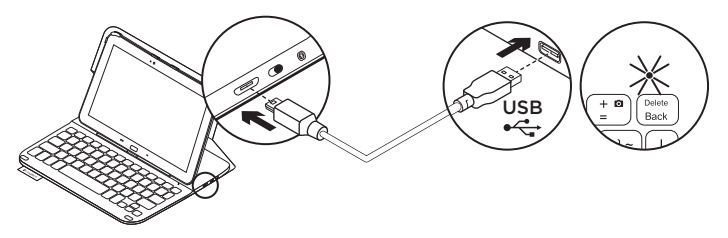

If the status light is red the keyboard folio battery needs to be charged.

1. Plug one end of the micro-USB cable into the charging port, and the other end into a USB port on your computer.

The status light blinks green as the battery charges.

**2.** Charge the battery until the status light turns solid green.

### Battery information

- A fully charged battery provides about three months of use when the keyboard is used about two hours a day.
- Charge the battery if the status light turns red briefly after the keyboard turns on.
- When not in use, turn off the keyboard to conserve battery power.
- The keyboard enters sleep mode automatically if not used for a while in the typing position. Press any key to wake it.

# Battery disposal at product end of life

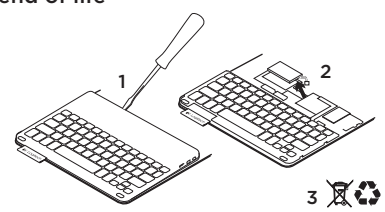

- 1. Pry off top cover of keyboard with screwdriver.
- 2. Detach battery from circuit board and remove battery.
- **3.** Dispose of your product and its battery according to local laws.

# When you've finished using the keyboard folio

### Detaching your tablet

**1.** Release your tablet from the hook:

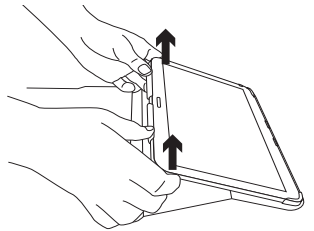

2. Slide your tablet out of the tab holders:

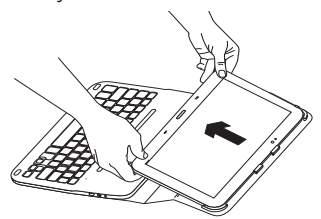

Your tablet is then released.

### Storing your tablet for travel

- 1. Insert your tablet in the tablet holder.
- 2. Close the keyboard folio:

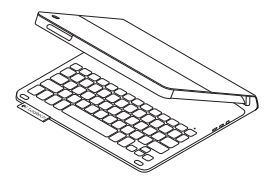

Visit Product Central

There's more information and support online for your product. Take a moment to visit Product Central to learn more about your new keyboard folio.

Browse online articles for setup help, usage tips, and information about additional features.

Connect with other users in our Community Forums to get advice, ask questions, and share solutions.

Find a wide selection of content including:

- Tutorials
- Troubleshooting
- Support community
- Online documentation
- Warranty information
- Spare parts (when available)

#### Go to: www.logitech.com/support/ ultrathin-keyboard-folio-galaxy-tab-4

# Troubleshooting

### The keyboard does not work

- Press any key to wake the keyboard from sleep mode.
- Turn the keyboard off and then back on.
- Recharge the internal battery. For more information, see "Charging the keyboard battery."
- Verify that Bluetooth is turned on in your tablet's settings ( Apps → Settings → Network connections section → Bluetooth).
- Verify that "Ultrathin Keyboard Folio S410" is paired with your tablet (■ Apps → Settings → Network connections section → Bluetooth).
- Re-establish Bluetooth connection between the keyboard and your tablet by selecting "Ultrathin Keyboard Folio S410" in the list of Available devices. The status light on your keyboard turns solid blue when Bluetooth connection is established.

What do you think? Thank you for purchasing our product. Please take a minute to tell us what you think of it.

# www.logitech.com/ithink

了解您的产品

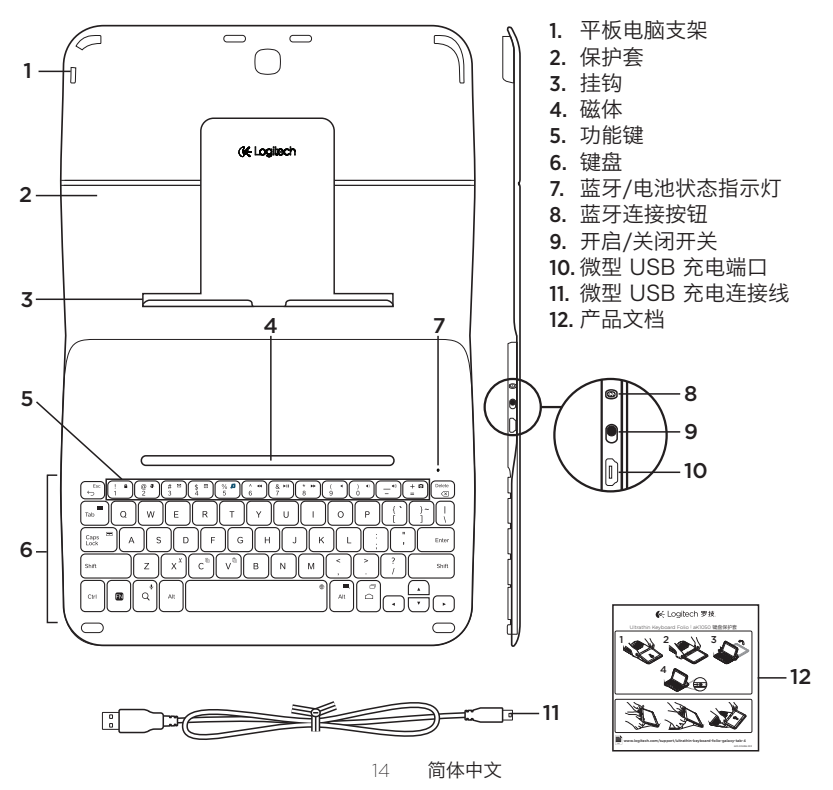

## 设置键盘保护套

### 入门指南

1. 打开键盘保护套,将 Samsung GALAXY Tab4 10.1 推入平板电 脑支架:

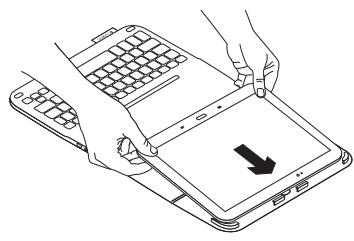

2. 将 Samsung GALAXY Tab4 10.1 向下推入挂钩:

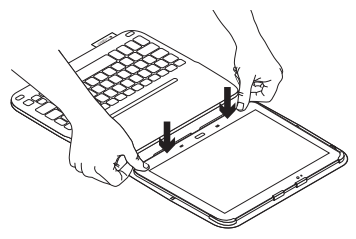

 提起保护套背面,向前滑动挂钩, 直到挂钩与磁体对齐,将键盘保护 套移动至打字位置:

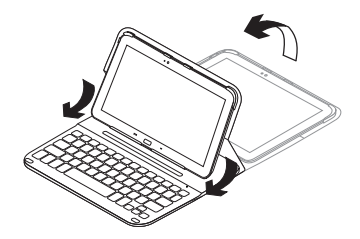

#### 连接键盘和平板电脑

键盘保护套与平板电脑之间通过蓝牙进 行连接。首次使用键盘保护套时,必须将 键盘与平板电脑进行配对。

1. 开启键盘:

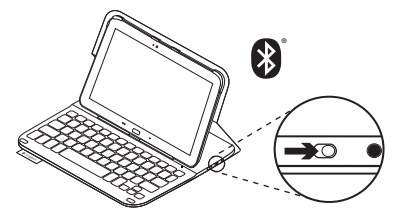

状态指示灯闪烁蓝灯(快速闪烁),表示 键盘处于可被搜索状态,可与平板电脑 进行配对。首次开启键盘后,键盘将保 持可被搜索状态 15 分钟。

如果状态指示灯变为红灯,请为电池 充电。有关详细信息,请参见"为键盘 电池充电"。

- 2. 确保平板电脑的蓝牙功能已开启。
  - **在主屏幕上触击 Ⅲ 应用程序** → **◎** 设置 → 网络连接部分,然后开启蓝牙开关。
- 3. 将键盘保护套与平板电脑配对。
  - (i) 在平板电脑的蓝牙设置页面,从可用 设备列表中选择 "超薄键盘保护套 S410"。
  - (ii) 根据提示,通过保护套键盘输入显示的 PIN。

成功连接后,状态指示灯将在短时间内 变为稳定的蓝光,然后熄灭。

#### 连接到其他平板电脑

- 1. 确保键盘处于开启状态。
- 2. 确保平板电脑的蓝牙功能已开启。

**在主屏幕上触击 IIII 应用程序 → ③ 设置** → 网络连接部分、然后开启蓝牙开关。

3. 按下蓝牙连接按钮:

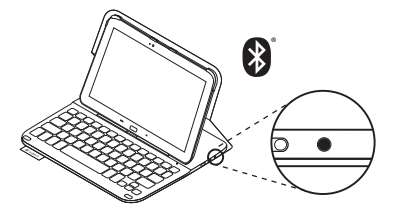

状态指示灯闪烁蓝灯(快速闪烁),表示 键盘处于可被搜索状态,可与平板电脑 进行配对。键盘在3分钟内将处于可被 搜索状态。

- 4. 将键盘保护套与平板电脑配对。
  - (i) 在平板电脑的蓝牙设置页面, 从可用设备列表中选择 "超薄键盘 保护套 S410"。
  - (ii) 根据提示,通过保护套键盘输入 显示的 PIN。

成功连接后,状态指示灯将在短时间内 变为稳定的蓝光,然后熄灭。 使用键盘保护套

#### 两种放置方式

键盘保护套提供两种放置方式:一种用于 输入,一种用于浏览。

如要打字:

 请将平板电脑支架放到适合输入 的位置,将其与内置的磁体对齐以 固定到位:

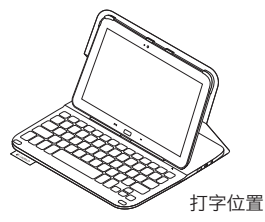

2. 开启键盘:

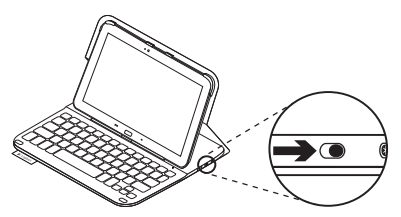

如果状态指示灯变为红灯,请为电池 充电。有关详细信息,请参见"为键盘电 池充电"。

在处于输入位置时,如果有一段时间 未使用,则键盘会自动进入休眠模式。 按任意键可将其唤醒。

如要浏览,请将平板电脑支架置于浏 览位置:

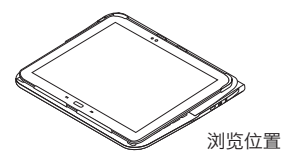

如您想节省电池电量,可关闭键盘。

### 状态指示灯 **蓝牙和电池状态指示灯**

| 指示灯  | 说明                                        |
|------|-------------------------------------------|
| 闪烁绿灯 | 电池正在充电。                                   |
| 绿灯   | 电池有电(>10%)。                               |
| 红灯   | 电量不足(<10%)。为电池充电。                         |
| 闪烁蓝灯 | 快速:键盘处于可被搜索状态,已准备好可以进行配对。                 |
|      | 缓慢:键盘正在尝试重新连接您的 Samsung GALAXY Tab4 10.1。 |
| 稳定蓝灯 | 蓝牙配对或重新连接成功。                              |

# 功能键

| Esc              | FN + Back: Esc                   | Caps Elock | FN + Caps Lock:<br>快速面板/通知             |
|------------------|----------------------------------|------------|----------------------------------------|
| 1                | <b>FN + 1: 锁屏</b><br>锁定或解锁平板电脑屏幕 | x          | FN + X: 剪切                             |
| @ 3<br>2         | FN + 2: 网络浏览器                    |            |                                        |
| # 🖻<br>3         | FN + 3: 邮件                       | C          | FN + C: 复制                             |
| \$ II<br>4       | FN + 4: 日历                       | V          | FN + V: 粘贴                             |
| 5 <b>5</b>       | FN + 5: 音乐                       |            | FN + 左光标 <sup>·</sup> Home             |
| ^ <b>44</b><br>6 | FN + 6: 上一曲目                     |            |                                        |
| & ►II<br>7       | FN + 7: 播放/暂停                    | •          | FN + 右光标: End                          |
| * *              | FN + 8: 下一曲目                     |            | FN + 向上光标: Page Up                     |
| ( •<br>9         | FN + 9: 静音                       | •          | FN + 向下光标: Page Down                   |
| ) •)<br>0        | FN + 0: 调低音量                     | Q          | <b>FN + 搜索: 语音搜索</b><br>通过语音发送消息,拨打电话以 |
| - **             | FN + -: 调高音量                     |            | 及扒 <u>行</u> 具他操作                       |
| + ¤<br>=         | Fn + =: 全屏截图                     | Alt        | FN + 右 Alt: Android™ 菜单                |
| Delete           | FN + 退格键: 删除前一个字符                |            | FN + Android 主页:<br>切地应用程序             |
| ab               | FN + Tab: 显示全部应用程序               |            | 则天应而住内<br>ENI, 灾牧嫌. 机格运车               |
|                  |                                  |            | FIN + 空俗键: 切厌语言                        |

请注意:

・要选择功能键,请按住 FN 键,然后按上方显示的键。

20 简体中文

为键盘电池充电

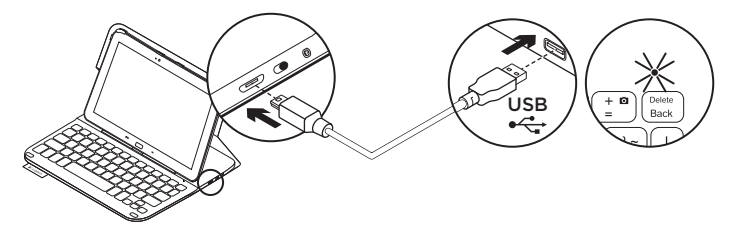

如果状态指示灯变成红灯、则说明键盘保护套的电池需要充电。

电端口,将另一端插入电脑上的 USB 端口。

电池充电过程中,状态指示灯将闪 烁绿灯。

1. 将微型 USB 连接线的一端插入充 2. 为电池充电, 直到状态指示灯变为稳定 的绿灯为止。

#### 电池信息

- 如果键盘每天使用约两个小时,则满电量 电池可使用约三个月时间。
- 在开启键盘之后,如果状态指示灯短暂亮 起红灯,请为电池充电。
- •不使用时,请关闭键盘以节省电池电量。
- 在处于输入位置时,如果有一段时间 未使用,则键盘会自动进入休眠模式。 按任意键即可将其唤醒。

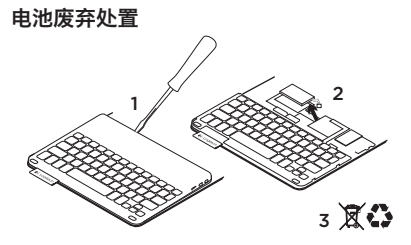

- 1. 用螺丝刀撬开键盘的顶盖。
- 2. 从电路板上分离电池, 取出电池。
- 3. 根据当地法律对产品和电池进行弃置。

键盘保护套使用完毕后

#### 卸下平板电脑

1. 将平板电脑从挂钩上取下:

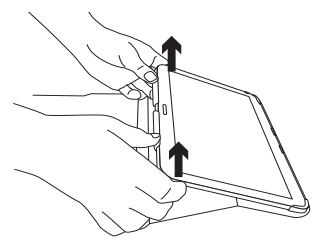

2. 将平板电脑滑离平板电脑支架:

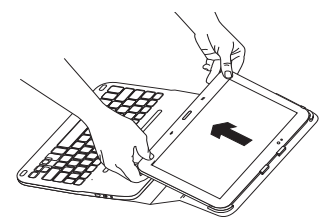

之后便能够将平板电脑取出。

#### 旅行时收纳平板电脑

- 1. 将平板电脑插入平板电脑支架。
- 2. 合上键盘保护套:

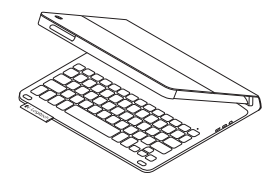

访问"产品中心" 我们的网站提供有关于本产品的详细信息 和支持服务。请抽时间访问"产品中心", 了解关于新键盘保护套的更多信息。

浏览在线文章,查看安装帮助、使用技巧 以及关于更多功能的信息。

通过"社区论坛"与其他用户交流,获得 建议,提出问题,分享解决方法。

"社区论坛"涵盖众多内容,其中包括:

- 教程
- •疑难解答
- 支持社区
- 在线文档
- 保修信息
- 备用部件(若有供应)

打开:

www.logitech.com/support/ ultrathin-keyboard-folio-galaxy-tab-4 疑难解答

#### 键盘不工作

- 按任意键即可将键盘从休眠模式中唤醒。
- •将键盘关闭,然后再将其重新开启。
- •为内置电池充电。有关详细信息, 请参见"为键盘电池充电"。
- ・确保在平板电脑的设置中已将蓝牙开启
  (○) 应用程序 → 设置 → 网络连接
  部分 → 蓝牙)。
- ・确保 "超薄键盘保护套 S410" 已同平 板电脑配对 (■ **应用程序 → ◎ 设置 →** 网络连接部分 → 蓝牙)。
- •重新建立键盘与平板电脑间的蓝牙连接, 方法为:在**可用设备**列表中选择"超薄 键盘保护套 S410"。蓝牙连接建立后, 键盘上的状态指示灯将变成稳定蓝灯。

您对本产品有何感想? 感谢您购买罗技产品。 请拨冗告诉我们您的意见。

www.logitech.com/ithink

### www.logitech.com/support/ultrathin-keyboard-folio-galaxy-tab-4

产品中有毒有害物质或元素的名称及含量 根据中国<<电子信息产品污染控制管理办法>>

| 有毒有                             | 害物质或元素 Toxic or Hazardous Substances and Elements |           |           |                 |               |                 |
|---------------------------------|---------------------------------------------------|-----------|-----------|-----------------|---------------|-----------------|
| 部件名称<br>Parts Name              | 铅<br>(Pb)                                         | 汞<br>(Hg) | 镉<br>(Cd) | 六价铬<br>(Cr(VI)) | 多溴联苯<br>(PBB) | 多溴二苯醚<br>(PBDE) |
| 电缆线/电源<br>Cable/Adaptor         | Х                                                 | 0         | 0         | 0               | 0             | 0               |
| 电路板组件 PWAs                      | Х                                                 | 0         | 0         | 0               | 0             | 0               |
| 塑料/其它部件<br>Plastic/Others parts | 0                                                 | 0         | 0         | 0               | 0             | 0               |
| 玻璃部件 Glass parts                | Х                                                 | 0         | 0         | 0               | 0             | 0               |
| 金属部件 Metal parts                | Х                                                 | 0         | 0         | 0               | 0             | 0               |
| 电池 Battery                      | Х                                                 | 0         | 0         | 0               | 0             | 0               |

O = 表示该有害物质在该部件所有均质材料中的含量均在SJ/T 11363-2006标准规定的限量要求以下。

X = 表示该有害物质至少在该部件的某一均质材料中的含量超出SJ/T 11363-2006标准规定的限量要求。

表中标有"X"的所有部件均符合欧盟RoHS Recast法规 - 2011/65/EU指令。

此表显示"罗技科技有限公司"的电子信息产品部件中何处存在这些有毒有害物质。请注意,并非内装产品都包含上 述所有部件。

注:环保使用期限的参考标准,取决于产品正常工作的温度和湿度等条件。

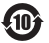

**长**Logitech 罗技。

www.logitech.com

© 2014 Logitech. All rights reserved. Logitech, the Logitech logo, and other Logitech marks are owned by Logitech and may be registered. Samsung, GALAXY and Tab4 are trademarks of Samsung Electronics Co., Ltd. Android, Google Play and Google Maps are trademarks of Google, Inc. All other trademarks are the property of their respective owners. Logitech assumes no responsibility for any errors that may appear in this manual. Information contained herein is subject to change without notice.

版权所有 © 2014 年罗技。保留所有权利。罗技、罗技标志、Logitech 和其他罗技商标均归罗技所有,并或已注册。 Samsung, Galaxy 和 Tab4 是 Samsung Electronics Co., Ltd. 的商标。Android、Google Play 和 Google Maps 是 Google, Inc. 的商标。所有其他商标均是其各自所有者的财产。罗技对于本手册中可能出现的任何错误不承担任 何责任。本手册中包含的信息如有更改,恕不事先通知。

621-000348.002